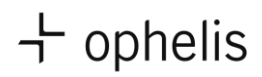

## Produktkonfigurator docks

ophelis docks bietet als echtes Baukastensystem eine nahezu unbegrenzte Vielfalt an Möglichkeiten der Konfiguration. Beginnend mit den unterschiedlichen Modulen, die frei auf den Gestellen angeordnet und rotiert werden können, über die Materialien und Farben bis hin zu verschiedenen Varianten der Verkettung kann docks nach den individuellen Bedürfnissen und Vorlieben des Nutzers zusammengestellt werden.

Damit das spielerisch einfach und auch bezüglich der konstruktiv-technischen Aspekte fehlerfrei möglich ist, haben wir ein Datenpaket innerhalb der Software pcon Planner programmieren lassen und stellen Ihnen beides im Downloadbereich rechts zur Verfügung.

Bitte beachten Sie die Systemanforderungen, die wir in einem pdf Dokument zusammengefasst haben. <u>http://ophelis.de/cms/wp-content/uploads/2013/07/Systemanforderungen\_pconPlanner-2.pdf</u> Für Mac- Nutzer ist eine Virtualisierungssoftware wie z.B. Parallels notwendig, um das Programm lauffähig zu machen

Folgende Schritte sind nötig, um den Produktkonfigurator auf Ihrem Rechner zu starten:

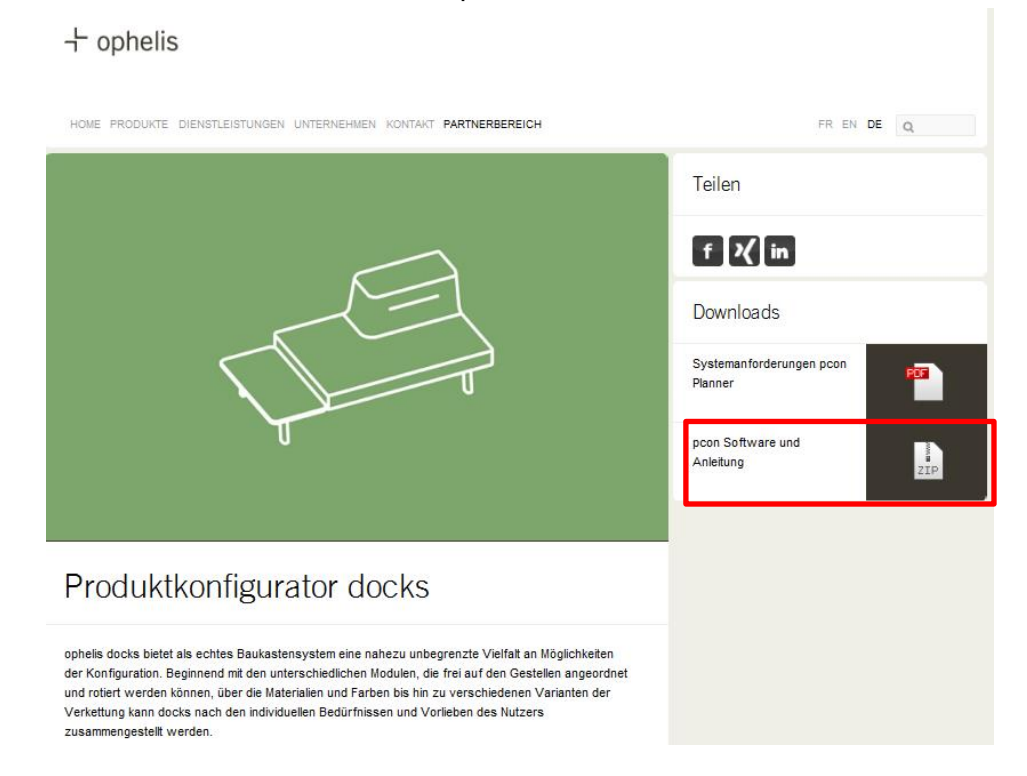

(1) Laden Sie die ZIP Datei herunter und speichern Sie sie ab

(2) Starten Sie den Link zur Registrierung für die ophelis Daten bei pcon update: http://update.easterngraphics.com/registration/OPHDE77

## + ophelis

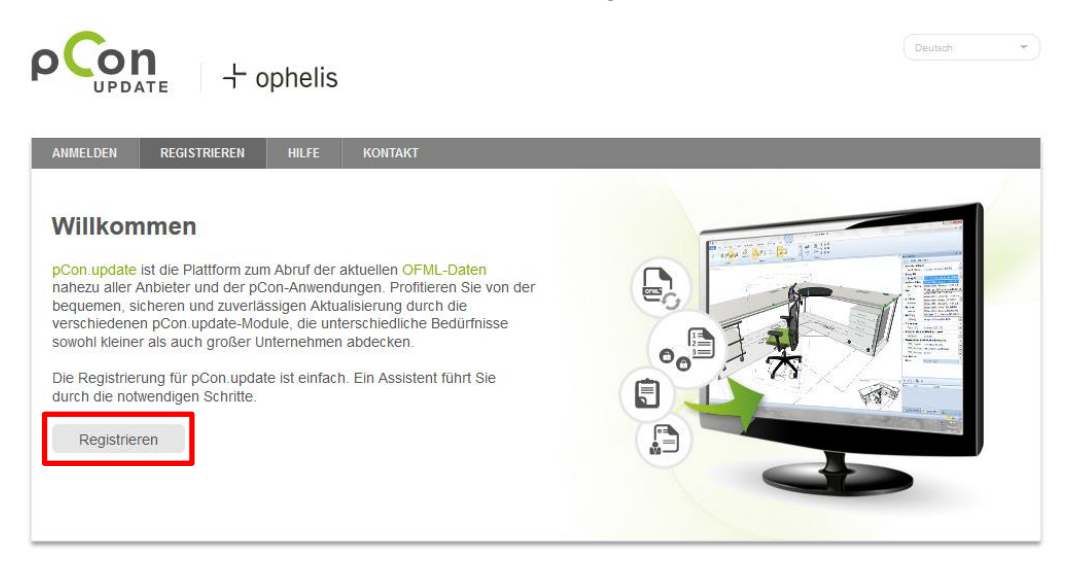

Wählen Sie Ihre Sprache und klicken Sie auf "Registrieren"

Geben Sie Ihre Kontaktdaten an und vergeben Sie einen Benutzernamen und ein Passwort, dass Sie sich bitte notieren sollten.

Bitte beachten Sie, dass Sie sich nur einmal mit Ihrer Email-Adresse bei pcon update registrieren können. Sollten Sie sich beispielsweise schon für die Daten eines anderen Herstellers mit Ihrer Email-Adresse registriert haben, sind Sie gezwungen eine neue Email-Adresse für die ophelis-Daten zu verwenden.\*

## + ophelis

| MELDEN REGISTRIEREN HILFE                                  | KONTAKT                    |                                       |  |
|------------------------------------------------------------|----------------------------|---------------------------------------|--|
| gistrierung bei pCon.update                                | Bitte geben Sie Ihre persi | önlichen Daten ein.                   |  |
| Persönliche Daten eingeben                                 | Benutzername               | MMustermann                           |  |
| E-Mail-Adresse bestätigen                                  | Passwort                   | Mindestens 6 Zeichen                  |  |
| Freischaltung des Benutzerkontos<br>Software herunterladen | Passwort wiederholen       |                                       |  |
|                                                            | Firma                      | Musterfirma                           |  |
|                                                            | Anrede                     | Herr                                  |  |
|                                                            | Vorname                    | Max                                   |  |
|                                                            | Nachname                   | Mustermann                            |  |
|                                                            | Straße und Hausnr.         | Musterstraße 1                        |  |
|                                                            | PLZ                        | 11111                                 |  |
|                                                            | Stadt                      | Musterstadt                           |  |
|                                                            | Land                       | Deutschland 👻                         |  |
|                                                            | E-Mail-Adresse             | max.mustermann@ophelis.de             |  |
|                                                            | Telefonnummer              | 000                                   |  |
|                                                            | Sprache                    | Deutsch 👻                             |  |
| ) III -                                                    | Tätigkeit                  | Händler Designer<br>Händler Vertreter |  |

Danach werden Sie gebeten, Ihre Daten zu bestätigen.

Nach erfolgreicher Registrierung erhalten Sie eine Bestätigungs-Email. Bitte prüfen Sie auch Ihren Junk- oder Spam-Ordner.

Wir erhalten eine automatische Freischaltungsanfrage, die wir kurzfristig bearbeiten. Nachdem die Freischaltung durch uns erfolgt ist, erhalten Sie automatisch eine Bestätigungs-Email. Erst dann stehen Ihnen unsere Planungsdaten zur Verfügung.

- (3) Öffnen Sie die ZIP-Datei, die Sie auf unserer Website heruntergeladen haben.
- (4) Installieren Sie die Software pcon Planner 7 ME, die Sie auf unserer Website heruntergeladen haben. Folgen Sie dabei den Anweisungen des Installations-Assistenten.
- (5) Installieren Sie den pcon Data Client. Folgen Sie dabei den Anweisungen des Installations-Assistenten.
- (6) Starten Sie den Data Client und folgen Sie dem Assistenten. Tragen Sie Benutzernamen und Kennwort ein. Die f
  ür Ihren Zugang durch ophelis freigegebenen Daten werden heruntergeladen und installiert.

## + ophelis

| <ul> <li>Willkommen</li> <li>Relevante An</li> </ul>                    | wendungen                                | pdates suchen                                                                                                    |             |                     |
|-------------------------------------------------------------------------|------------------------------------------|----------------------------------------------------------------------------------------------------|-------------|---------------------|
| Updates su                                                              | chen (& pCon.u                           | te warten Sie, wahrend die verbindung zum Server he<br>pdate DataClient                                                     | uberprü     | n uber<br>ift wird. |
| <ul> <li>Opdates ausv</li> <li>Updates insta</li> <li>Fertig</li> </ul> | allieren 😧 Bitt<br>Wenn Sie<br>beantrage | e geben Sie die Zugangsdaten des Update-Servers ein<br>noch keine Zugangsdaten haben, klicken Sie bitte <u>hier</u> ,<br>m. | , um sie zu |                     |
|                                                                         | Serveradr                                | esse: https://update.easterngraphics.com                                                                                    |             |                     |
|                                                                         | Benutzerr                                | ame: MMustermann                                                                                                    | _           |                     |
|                                                                         | Passwort:                                | <ul> <li>✓ Passwort speichern</li> <li>✓ Bei jedem Update Abfragedialog anzeigen</li> </ul>                                 |             |                     |
|                                                                         |                                          | OK Abbrechen Hilfe                                                                                                    |             |                     |
|                                                                         |                                          |                                                                                                    |             |                     |

(7) Die Daten stehen nun im Planner ME zur Verfügung.

Empfehlung:

Verschiedene User in Ihrem Unternehmen können den pcon Planner über einen Account nutzen. Dann ist nur eine einmalige Registrierung notwendig.

\*Alternativ können Sie einen direkten Vertrag mit wegscheider office solutions abschließen, wodurch Sie für einen monatlichen Betrag OFML-Daten verschiedener Hersteller beziehen können.

http://www.wegscheider-os.de/ofml.html